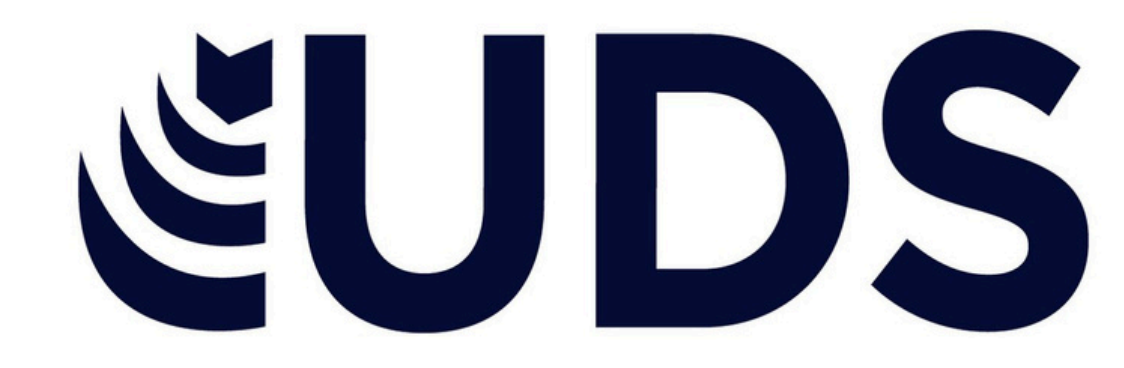

## Actividad 2 Computación

Profe: Vania Natali Santizo Morales

Alumna:Carolina Elizabeth Escogido López

## Infografía de resumen

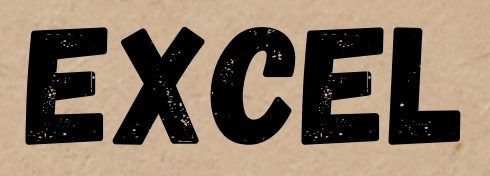

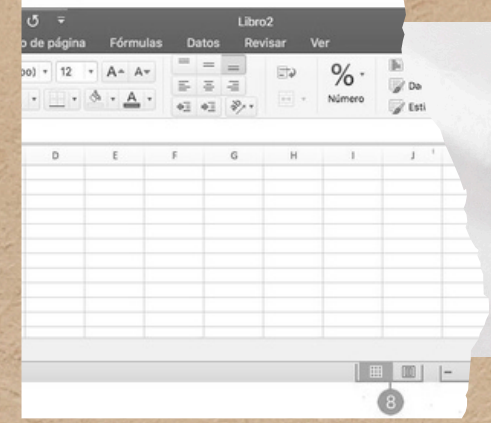

#### **1. DAR FORMATO A UN OBJETO GRAFICO**

#### Concepto:

Se refiere a modificar el estilo de los objetos gráficos (como imágenes, formas, iconos, etc.) en una hoja de Excel, utilizando herramientas de la cinta de opciones para mejorar su apariencia.

#### Ejemplo práctico

Para cambiar el formato de una imagen insertada: Selecciona la imagen, ve a la pestaña Formato y usa las opciones comoRecortar , Ajustar brillo o Aplicar estilo

### 2. APLICAR FORMATO A GRAFICOS CON LA CINTA DE OPCIONES

Concepto:

Se refiere a modificar y personalizar los gráficos (barras, líneas, pastel, etc.) mediante la cinta de opciones, para que los datos sean visualmente claros.

#### Ejemplo práctico:

Si tienes un gráfico de barras, selecciona el gráfico y en la pestaña iseño de gráfico puedes cambiar el tipo de gráfico, el color, y añadir ementos como titulos y etiquetas.

#### **3. PREPARACION DE LO QUE DESEAS IMPRIMIR**

#### Concepto:

Se refiere a ajustar la configuración de la hoja antes de imprimir, asegurando que todo esta correctamente organizado para que se vea bien en papel.

#### Ejemplo práctico

Para ajustar márgenes, ve a la pestaña Diseño de página , y selecciona Márgenes para elegir entre opciones predeterminadas o personalizadas.

#### **4. IMPRESION DE DOCUMENTOS**

Q+ 5

Z · 20 ·

•

Ger - % > Cor For D E F G H

Calibri (Body) • 12 • • • Align

Normal Magnetic Action

#### Concepto:

Este paso implica enviar la hoja de Excel a la impresora, asegurandote de que se impriman solo las paginas necesarias y en el formato adecuado.

X Cortar - 11 • A A = = \* Calibri Copiar -\* Copiar formato N K S - ⊡ - े - ▲ - ≡ = = € →= Fuente  $f_x$ A В istado de Productos

=====

三日日日・

+ + + + + + ·

D E

 $f_{\kappa}$ 

۲

- A

E Cond %

Number Format as Table

F

Cell Styles -

G

н

Ejemplo práctico: Ve a la pestaña Archivo, selecciona Imprimir y verifica la vista previa de

impresión antes de confirmar.

| o de página  | Fórmulas       | Datos   | Revisa    |       | Vie         |
|--------------|----------------|---------|-----------|-------|-------------|
| - 11 -       | ∧ ∧ ≈          | =       | ð) -      | P     | Ajust       |
| • 🖽 • 🛕      | · <u>A</u> · = | **      | 10 A      | 8     | Comba.      |
| Fuerte       | <i>C</i> .     |         | Alin      | eside |             |
| fr           |                |         |           |       |             |
| 8            | с              | 1       | D         | 11    | E           |
| del Producto | Movimien       | to Cant | idad Entr | ada   | Cantidad Sa |

#### 5. IMPRESIÓN DE VARIOS LIBROS DE FORMA SIMULTÁNEA

#### Concepto:

La opcion de imprimir varios libros o documentos Excel a la vez, ideal cuando tienes múltiples archivos y deseas imprimirlos en un solo proceso.

#### Ejemplo práctico

Selecciona los libros que deseas imprimir, y en la opción de imprimir asegúrate de elegir Imprimir todos para cada archivo seleccionado.

#### 6. IMPRESIÓN DE TODA LA HOJA DE CALCULO O UNA PARTE

#### Concepto:

Se puede elegir imprimir toda la hoja o solo una sección especifica de la misma, utilizando el area de impresión.

#### Ejemplo práctico

Selecciona el rango de celdas que deseas imprimir, ve a configuración de página , y selecciona Imprimir area seleccionada

| =                                |          |                              | Libro |       |                     |           |                   |
|----------------------------------|----------|------------------------------|-------|-------|---------------------|-----------|-------------------|
| de página<br>) + 12 +<br>• • • • | Formulas | Datos<br>= =<br>= =<br>+3 +3 | Revi  | sar V | %er<br>%-<br>Número | Formato o | condic<br>ato con |
| D                                | E        | F                            | G     | н     | 1                   | j I       | K                 |
|                                  |          |                              |       |       |                     |           |                   |

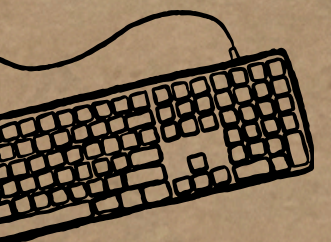

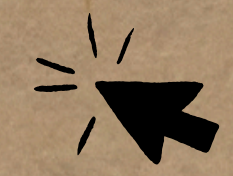

## Infografía de resumen

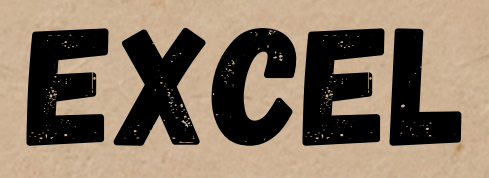

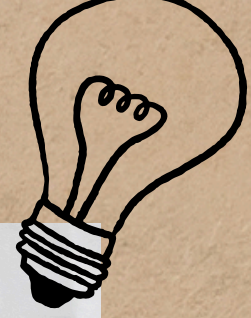

%

+ + + +

Ε

fi

۲

D

Format as Table

Cell Styles -

G

н

| 📝 Də<br>📝 Esti | 70 *<br>Número |   | € 5 3<br>• • • • |   | × <u>A</u> · |   |  |
|----------------|----------------|---|------------------|---|--------------|---|--|
| j              | 1              | Н | 6                | F | E            | D |  |
|                |                |   |                  |   |              |   |  |

<del>ب</del> ق

#### 7. IMPRESION DE UNA TABLA DE EXCEL

#### Concepto:

Imprimir tablas de Excel de manera especifica, para que los datos queden organizados y presentables.

#### Ejemplo práctico:

Para asegurarte de que las tablas no se corten, ajusta el area de impresion y utiliza la vista previa de impresión para verificar el diseño

#### 8. IMPRESION DE UN LIBRO EN UN ARCHIVO

#### Concepto:

En ocasiones es necesario imprimir el contenido de un libro de Excel que contiene varias hojas. Aquí puedes elegir imprimir todo el libro.

#### Ejemplo práctico

En la ventana de Imprimir, selecciona imprimir todo el libro para imprimir das las hojas contenidas en el archivo de Excel.

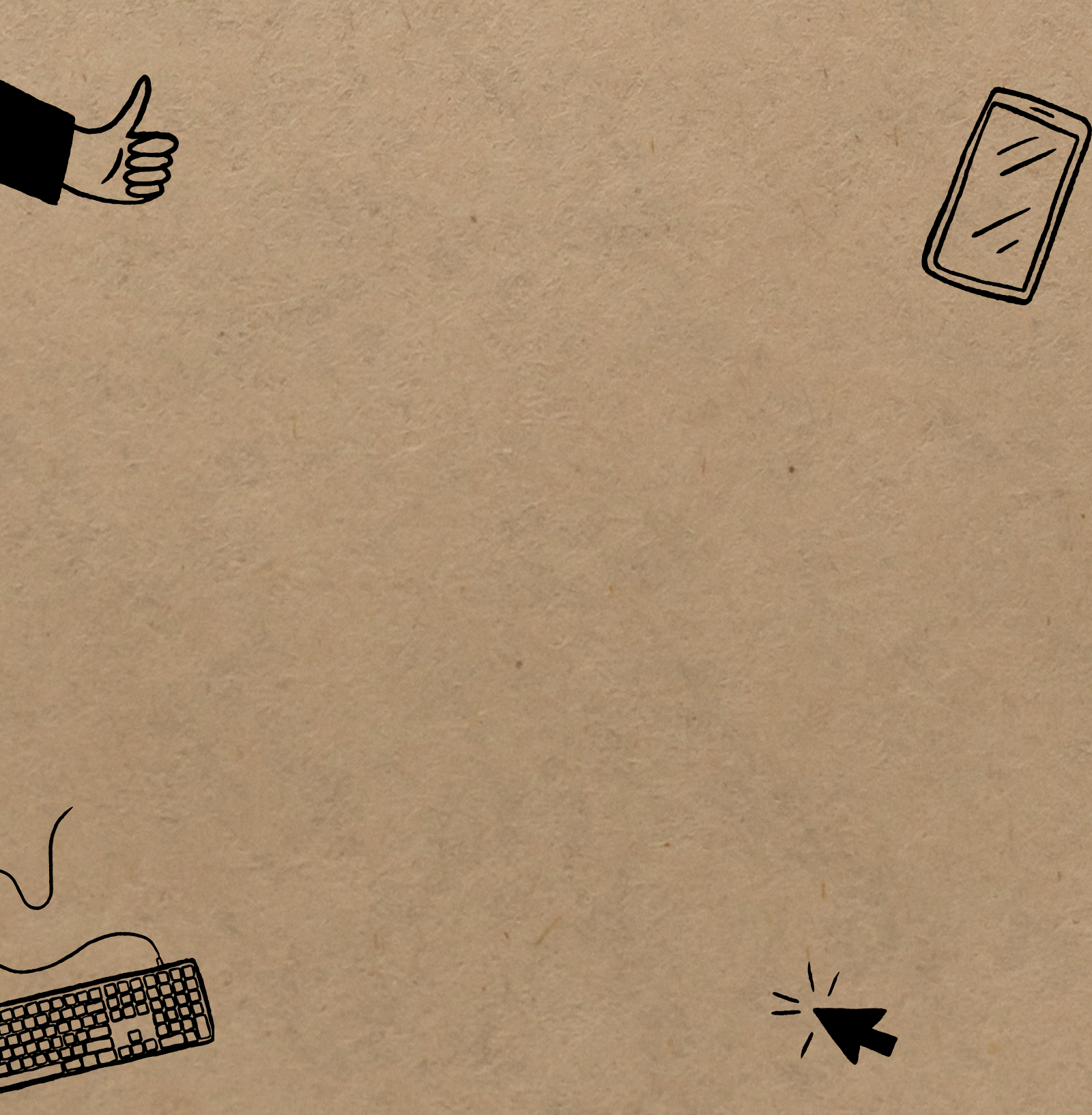

# Bibliografía

Fuentes Utilizadas: Microsoft Excel (sitio oficial) Manual de usuario de Excel Guias de impresión en Excel